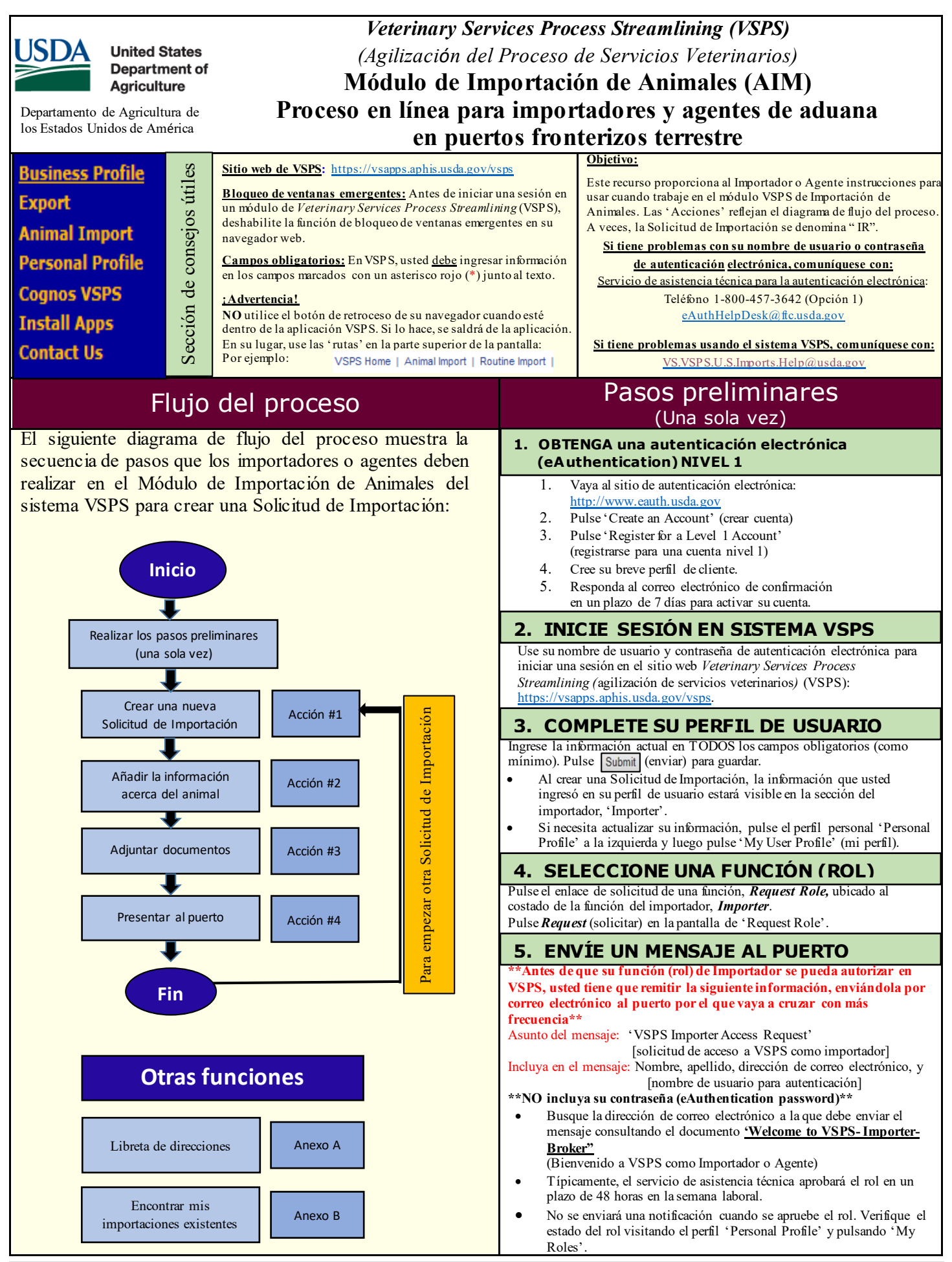

Revisado el 24 de mayo de 2019